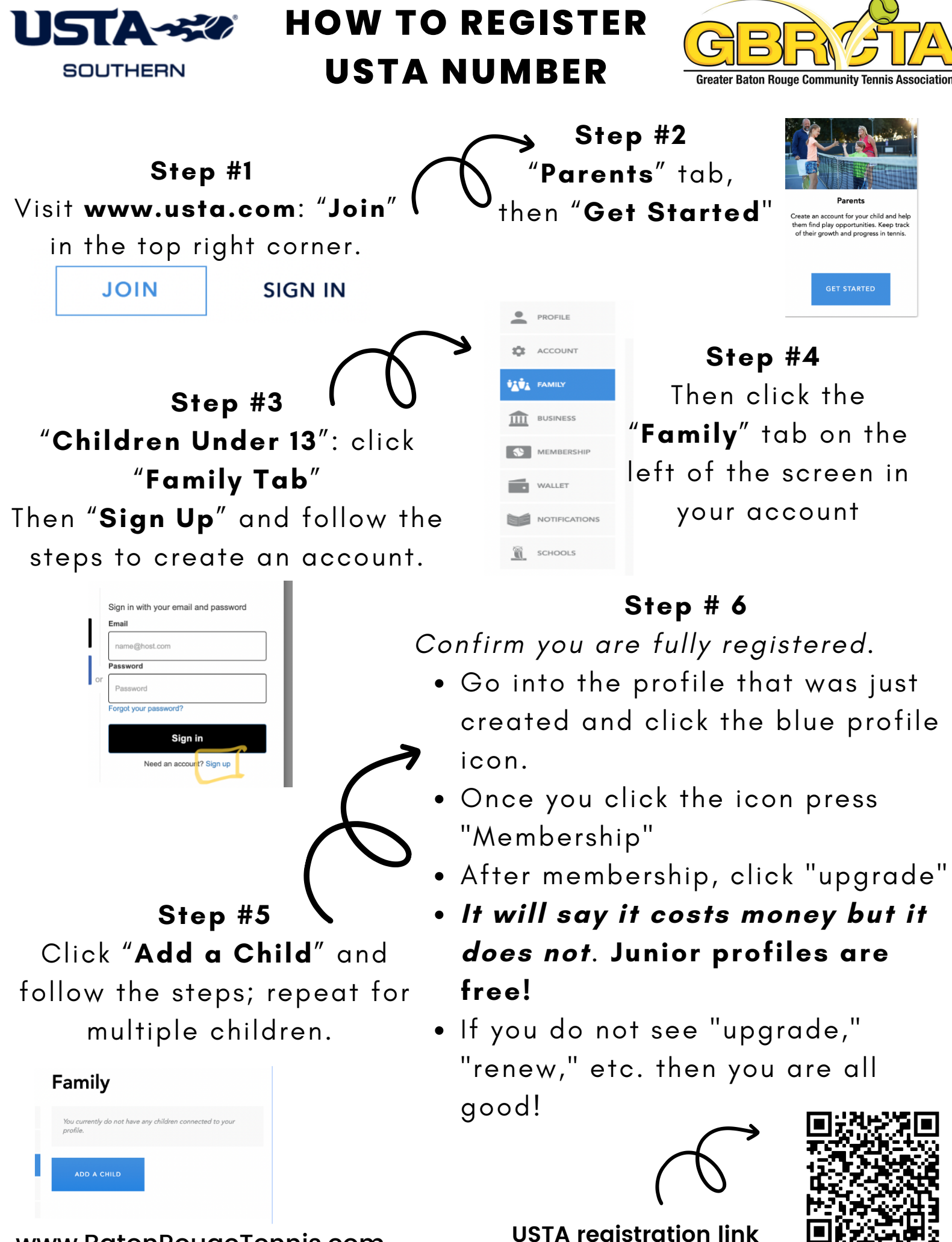

www.BatonRougeTennis.com

**USTA registration link**